# **Effort Certification Training**

**Certification Stage** 

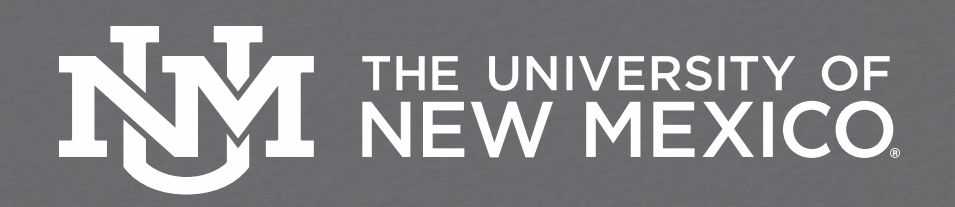

# **Definition of Effort**

- Effort is defined as the compensated time spent on a sponsored project. It is expressed as a percentage of the employees' total University related duties
  - Effort must equal 100% cumulative total
  - Includes research, instruction, administration, service, and clinical activity
    - Does not include any activities outside of University related work
  - Cannot exceed 100% if working on multiple projects
  - It is not measured on a standard 40 hour work week, but on the actual time worked.
  - Tolerance threshold of +/- 5%
- UNM's Effort Certification Policy is part of the UNM Faculty Handbook
  - E120: Effort Reporting Policy https://handbook.unm.edu/e120/

# Why do we Certify?

- Effort is a mechanism to confirm salaries and wages <u>charged</u> to a sponsored project in relation to the work <u>performed</u> and <u>committed</u> to the agency in proposal.
  - Federal Requirement
  - UNM is required to assure Federal and other award sponsors that the allocation of salaries charged are fair, consistent and timely with the effort performed.
    - Potential financial penalties for non-compliance
    - Expenditure disallowance Salary is unsupported, and therefore, unallowable
    - Non-compliance on the Uniform Guidance Single Audit could impact future funding
- Applies to non-timesheet (5R) employees only

### **Effort Certification Process**

- Reports are displayed by employee
- Effort Certification reports are distributed and certified semi-annually through the Effort Certification link in the UNM Employee Dashboard
  - Pre-Review Stage
    - 30 calendar days after reports are generated
  - PI Certification
    - Begins when Pre-Review stage is completed
    - Ends 60 calendar days after reports are generated
  - Email notification at all stages
    - PI copied on initial email for Pre-Review
    - Email sent to PI after each employee is reviewed by all Pre-Reviewers
    - Reminder and delinquent notifications will also be sent and the Department Chair/Dean will get copied on the email
- ALL Pre-Reviews must be completed prior to any PI Certification

# **Accessing Reports**

First log into MyUNM: https://my.unm.edu/home

• Select the ENTER LOBOWEB tab.

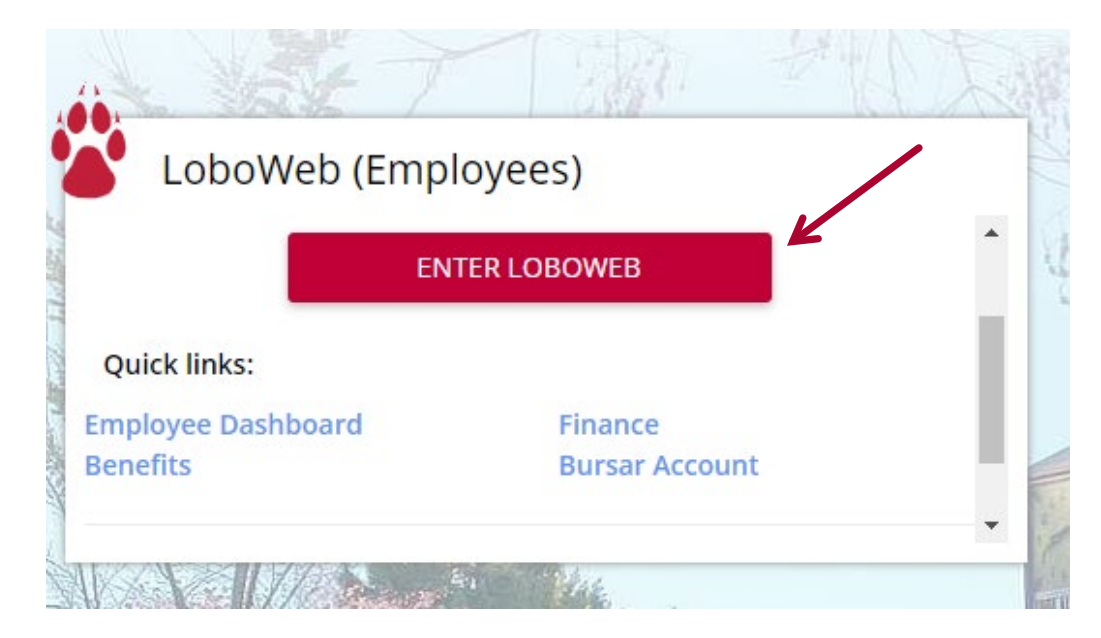

# Click on Effort Certification & Labor Redistribution

#### Employee

You must login with your Main Campus Net ID and Password in order to access these items (HSC Net IDs cannot be used here).

Employee Dashboard Pay Stubs, Job Summary, Leave Balances, Earnings and Deductions History

#### **Direct Deposit**

View and update your direct deposit information. You will be prompted to login using Azure MFA (multifactor authentication).

#### New Employee Checklist

New Employees, please complete all items immediately.

#### Personal Information

View/Update Personal and UNM Directory Information

#### **Benefits and Deductions**

Retirement, Health, Flexible Spending, Miscellaneous, Beneficiaries, Benefit Statement, VEBA Opt-Out Election

#### Tax Forms

Form W-4, Form W-2, Form 1095-C

#### Faculty Contract Information

Faculty Contract Summary

#### Make Bursar Payments

Pay Bursar billed insurance, parking tickets, etc. by credit card, checking or savings account.

#### Time Sheet (Approvals and View Only)

Departmental Time Entry Approvals and View

#### Effort Certification & Labor Redistribution

The Banner 8 versions of Effort Certification (EC) and Labor Redistribution (LR) no longer function due to the de-support of Adobe Flash. Cert/Labor Dist

# **Select Effort Certification**

In the My Activities box on the right side of the page select the 'Effort Certification' link.

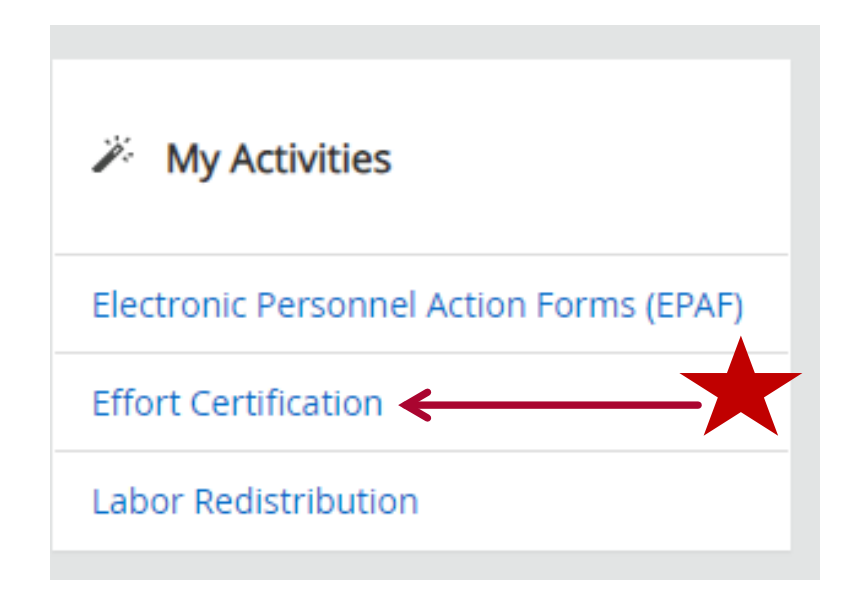

### **Click on Effort Certification & Labor Redistribution**

#### Employee

You must login with your Main Campus Net ID and Password in order to access these items (HSC Net IDs cannot be used here).

#### Employee Dashboard

Pay Stubs, Job Summary, Leave Balances, Earnings and Deductions History

#### **Direct Deposit**

View and update your direct deposit information. You will be prompted to login using Azure MFA (multifactor authentication)

#### New Employee Checklist

New Employees, please complete all items immediately.

#### Personal Information

View/Update Personal and UNM Directory Information

#### **Benefits and Deductions**

Retirement, Health, Flexible Spending, Miscellaneous, Beneficiaries, Benefit Statement, VEBA Opt-Out Election

#### Tax Forms

Form W-4, Form W-2, Form 1095-C

#### Faculty Contract Information

Faculty Contract Summary

#### Make Bursar Payments

Pay Bursar billed insurance, parking tickets, etc. by credit card, checking or savings account.

#### Time Sheet (Approvals and View Only)

Departmental Time Entry Approvals and View

#### Effort Certification & Labor Redistribution

The Banner 8 versions of Effort Certification (EC) and Labor Redistribution (LR) no longer function due to the de-support of Adobe Flash. Cert/Labor Dist

### **How to Certify Your Own Effort**

System will default to the 'Certify My Effort' tab where PI information will be displayed. This is where you will certify your own effort. Double click on your effort to open it.

To view all other employee Effort Reports requiring certification, click on the Review or Certify Reports tab and complete the steps below before accessing the list effort reports requiring certification.

| Employee Dashboard   Effort Certification   Certify My Effort |                    |
|---------------------------------------------------------------|--------------------|
| Certify My Effort                                             | 🔅 Proxy Super User |
| Certify My Effort Review Or Certify Reports                   |                    |
|                                                               |                    |

THE UNIVERSITY OF NEW MEXICO

9

# Certifying Effort for all other employees on an award

### **Step 1 - Select Review or Certify Reports**

To view all the employee Effort Reports that need to be certified select 'Review Or Certify Reports' tab at the top of the page.

| Effort Report × +                                                                              | - 🗆 X                            |
|------------------------------------------------------------------------------------------------|----------------------------------|
| ← → C      lobowebappi.unm.edu/EmployeeSelfService/ssb/effortReporting#/reviewOrCertifyReports | ☆ ⊒ 🕒 :                          |
| H NEW MEXICO.                                                                                  | * 2                              |
| Employee Dashboard   Effort Certification   Review Or Certify Reports                          |                                  |
| Review Or Certify Reports                                                                      | Proxy Super User Advanced Search |
| Certify My Effort Review Or Certify Reports                                                    |                                  |
|                                                                                                |                                  |

# **Step 2 - Click Advanced Search**

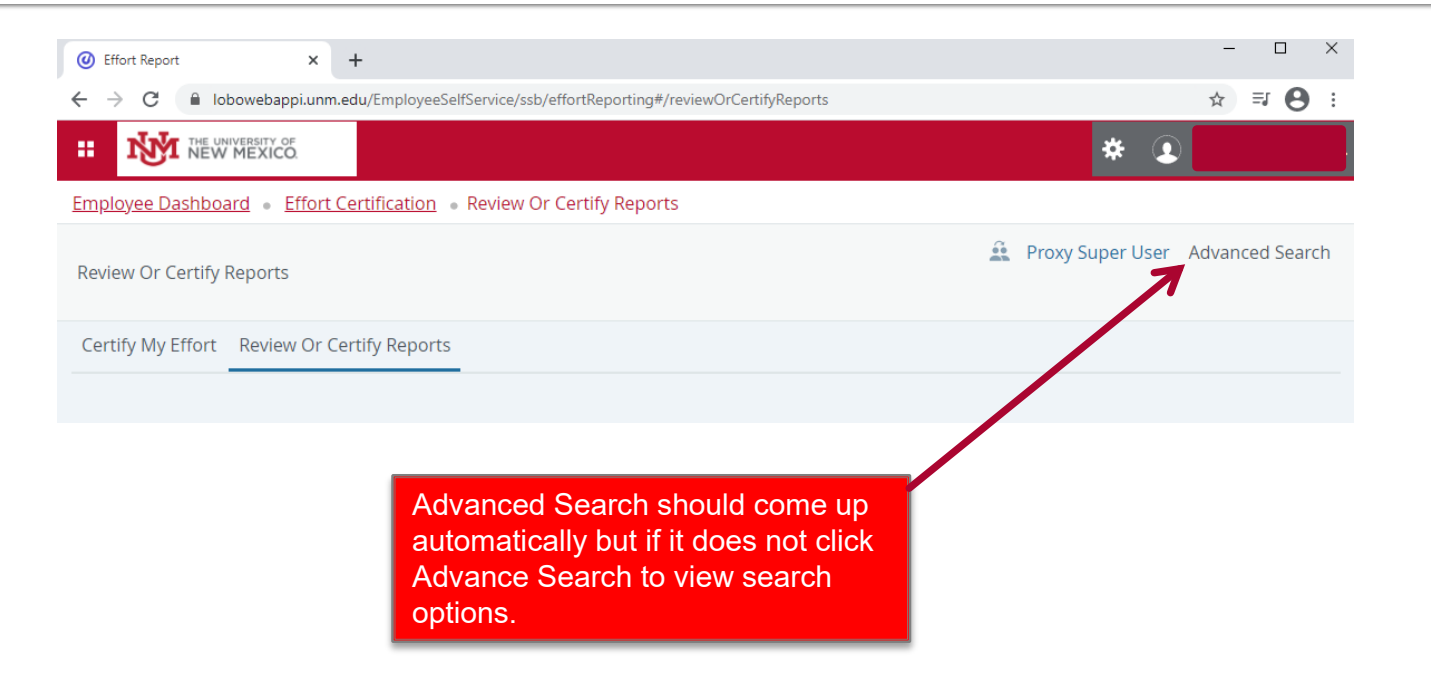

### **Step 3 - Select Chart of Account Code**

| Advanced Search    |   |                                                                                    | ×                           |
|--------------------|---|------------------------------------------------------------------------------------|-----------------------------|
| ID                 |   | Name                                                                               | Chart of Account Code       |
| Enter ID           | x | Enter Name X                                                                       | Select COA code *           |
| Effort Period Code |   | State                                                                              | U, University of New Mexico |
| Select Period Code | × | · · · · · · · · · · · · · · · · · · ·                                              | · · · ·                     |
| Grant              |   |                                                                                    |                             |
| Select Grant Code  | · | Select the drop down for the of Account Code and click U, University of New Mexico | Chart                       |
|                    |   |                                                                                    | Clear Close Go              |

# **Step 4 - Select Effort Period Code**

**Important Note: The current effort period will be at the** <u>bottom</u> of the list. Select the effort period, and then click 'Go' on the bottom right of the screen to display all the effort reports that need to be certified.

| Advanced Search                                                                                                    |                                                  | ×                                                          |
|----------------------------------------------------------------------------------------------------|--------------------------------------------------|------------------------------------------------------------|
| ID<br>Enter ID X                                                                                                    | Name<br>Enter Name                               | Chart of Account Code       X       Select COA code        |
| Effort Period Code                                                                                                    | State                                            | Status                                                     |
| Select Period Code<br>201701, January 1 - June 30 2017<br>201702, July 1 - December 31 2017<br>201801, January 1 - June 30 2018<br>201802, July 1 - December 31 2018<br>201901, January 1 - June 30 2019<br>201902, July 1 - December 31 2019 | Select the dro<br>Period Code a<br>January 1 – J | vp down for the Effort<br>and click 202002,<br>une 30 2020 |
| 202001, January 1 - June 30 2020                                                                                                    | -                                                |                                                            |

### **Step 5 - Search for Reports to Review**

| Advanced Search    |                |                       | ×  |
|--------------------|----------------|-----------------------|----|
| ID                 | Name           | Chart of Account Code |    |
| Enter ID           | Enter Name     | X Select COA code     | ×  |
| Effort Period Code | State          | Status                |    |
| Select Period Code | *              | •                     | •  |
| Grant              | Enter the Em   | ployee Banner ID in   |    |
| Select Grant Code  | the ID box the | en click Go           |    |
|                    |                | Clear                 | Go |

NOTE: If you know the Banner ID you can just search by that as well

### **Step 6 - Select from Employee List**

- Double click on the record to view effort report actions
- Note Status and State of each employee

| Certify My Effort Review Or Certify Reports                                                                                                    |                                                                                                    |          |
|----------------------------------------------------------------------------------------------------|----------------------------------------------------------------------------------------------------|----------|
| Certify My Effort Review Or Certify Reports                                                                                                    |                                                                                                    |          |
| Certify My Effort Review Or Certify Reports                                                                                                    | Pr                                                                                                    | nt Open  |
|                                                                                                    | fy Reports                                                                                                    |          |
| Effort List                                                                                                    |                                                                                                    |          |
| COA    Period Code  Period Description  ID  Start Date  End Date  Status  Unlocked/ Locked  Comments  Comments  Comm | eriod escription $\diamond$ Name $\diamond$ ID $\diamond$ Start $\diamond$ End Date $\diamond$ Status Unlocked/ $\diamond$ Locked | Comments |
| U 202001 January 1 -<br>June 30 2020 10/19/2020 11/18/2020 Awaiting<br>Certification Unlocked                                                                                                    | nuary 1 -<br>ne 30 2020 10/19/2020 11/18/2020 Awaiting Unlocked                                                                   |          |
| U 202001 January 1 -<br>June 30 2020 10/19/2020 11/18/2020 Awaiting<br>Certification Unlocked                                                                                                    | nuary 1 - 10/19/2020 11/18/2020 Awaiting Unlocked Unlocked                                                                        |          |
| U 202001 January 1 -<br>June 30 2020 10/19/2020 11/18/2020 Awaiting Unlocked                                                                                                    | nuary 1 -<br>ne 30 2020 10/19/2020 11/18/2020 Awaiting Unlocked                                                                   |          |
| U 202001 January 1 -<br>June 30 2020 10/19/2020 11/18/2020 Awaiting Unlocked                                                                                                    | nuary 1 -<br>ne 30 2020 10/19/2020 11/18/2020 Awaiting Unlocked                                                                   |          |

# **Employee Effort Report**

- Salary distribution is displayed as a percentage; a pie chart also displays the salary distribution
- Tolerance of +/- 5% is acceptable from original award vs. effort worked If there is a discrepancy email maineffortrptng@unm.edu or HSC-Effort-Reporting@salud.unm.edu

| Employee Dashboard    Effort Cert           | ification - Effort Report               |                                           |                                 |                                   |                                                                                                    |                                |
|---------------------------------------------|-----------------------------------------|-------------------------------------------|---------------------------------|-----------------------------------|----------------------------------------------------------------------------------------------------|--------------------------------|
| Effort Report Pay Period Summary            | Comments Routing Queue                  |                                           |                                 | Print ×                           | Effort Report Overview                                                                                                    | ^                              |
| Sponsored                                   |                                         |                                           |                                 |                                   | Report Status                                                                                                    |                                |
| Grant                                       |                                         | Fund                                      | Effort Category                 | Effort                            | 202001<br>January 1 - June 30 2020<br>October 19, 2020, November 18, 2020                                                                                                    |                                |
| 2RLY6 Agile Manufacturing for High Value, I | Low Volume Production                   | 2LY60 2RLY6-Agile Manufacturing for High  | RESTRICT Sponsored labor charge | 10.82                             | Under Review - Unlocked                                                                                                    |                                |
| 2RPC7 MARCUS: Mobile Adaptive Reactive      | Counter UAS System                      | 2PC70 2RPC7-MARCUS: Mobile Adapt React UA | RESTRICT Sponsored labor charge | 16.22                             | K                                                                                                    |                                |
|                                             |                                         |                                           |                                 | Total Sponsored Activity 27.04%   | Important Dates                                                                                                    |                                |
| Non Sponsored                               |                                         |                                           |                                 |                                   | Begin Pre-Review<br>October 19, 2020                                                                                                    | tatus 📗                        |
| Fund                                        | Organization                            |                                           | Effort Category Effort          |                                   | Certification Period<br>October 19, 2020 to November 18, 202                                                                                                    | tatus                          |
| 2U0224 MU I & G                             | 271B0 Elec Computer Engr Administration |                                           |                                 | 72.96                             | December 18, 2020                                                                                                    |                                |
|                                             |                                         |                                           | То                              | tal Non Sponsored Activity 72.96% | Pay Dates                                                                                                    |                                |
|                                             |                                         |                                           | Request Changes Revie           | Total : 100.00%                   | SR - 2 February 01, 2020-February 29, 2020<br>SR - 3 March 01, 2020-March 31, 2020<br>SR - 4 April 30, 2020-March 31, 2020<br>SR - 5 May 01, 2020-May 31, 2020<br>SR - 6 June 01, 2020-June 30, 2020 |                                |
|                                             |                                         |                                           |                                 |                                   | Funding Chart                                                                                                    | ^                              |
|                                             |                                         |                                           |                                 |                                   | 10.8%<br>2014<br>Manufaca<br>Velas<br>roduction<br>MaRCIS<br>MaRCIS<br>MaRCIS<br>Martine<br>Course<br>System/143308                                                                                  | 73%<br>224<br>MU1<br>87(145309 |

# **Column Definitions**

**Status Column:** 

- <u>Under Review</u> Report has been created and is available for viewing by prereviewers
- <u>Awaiting Certification</u> Pre-Reviewers have reviewed and report is ready for certification
- <u>**Completed**</u> Effort report has been certified and completed
- Locked/unlocked column:
  - Locked After an effort report is completed it is locked and cannot be modified
  - <u>Unlocked</u> Effort report is available for action by members of the routing queue
  - <u>Awaiting Refresh</u> Labor re-distribution has been completed and has updated the payroll records, report needs to be updated, reviewed and certified
  - <u>Changes Submitted</u> When request change button is clicked

# **Pay Period Summary**

- Click on Pay Period Summary to view effort by pay period
- If grant is not active over entire 6-month effort certification period, this is where you can view detail by month to ensure percentages are accurate

|                                                                   |                                    |              |                                      |          |           |                 |                |          | Print >               | κ, |                                                                                                    |
|-------------------------------------------------------------------|------------------------------------|--------------|--------------------------------------|----------|-----------|-----------------|----------------|----------|-----------------------|----|----------------------------------------------------------------------------------------------------|
| Effort Report Pay Period Summa                                    | ary Comments R                     | outing Queue |                                      |          |           |                 |                |          |                       |    | Effort Report Overview                                                                                                    |
| Monthly - Regular 1 2077 Manuary                                  | 01, 2020 - January 31              | , 2020       |                                      |          |           |                 |                |          |                       |    | Report Status                                                                                                    |
| Organization                                                      |                                    | Grant        | Fund                                 | Effort T | ype       | Payroll Percent |                | Effort P | eriod Percent         |    | 202001<br>January 1 - June 30 2020<br>October 19, 2020 - November 18, 2020                                                 |
| 271B0 Elec Computer Engri Administra                              | ation                              |              | 2U0224 MU I & G                      |          |           | 100.0000        |                | 14.5938  |                       |    | Under Review - Unlocked                                                                                                    |
| Monthly - Regular 2 2020<br>February 01, 2020 - February 29, 2020 |                                    |              |                                      |          |           |                 |                |          |                       |    |                                                                                                    |
| Organization                                                      |                                    | Grant        | Fund                                 | Effort T | ype       | Payroll Percent |                | Effort P | eriod Percent         |    | Important Dates                                                                                                    |
| 271B0 Elec Computer Engr Administra                               | ation                              |              | 2U0224 MU I & G                      |          |           | 100.0000        |                | 14.5938  |                       |    | Begin Pre-Review<br>October 19, 2020                                                                                       |
| Monthly - Regular 3 2020 March 0                                  | 1, 2020 - March 31, 2              | 020          |                                      |          |           |                 |                |          |                       |    | Certification Period<br>October 19, 2020 to November 18, 2020<br>Post Review End                                           |
| Organization                                                      |                                    | Grant        | Fund                                 | Effort 1 | ype       | Payroll Percent |                | Effort P | eriod Percent         |    | December 18, 2020                                                                                                    |
| 271B0 Elec Computer Engr Administr                                | ation                              |              | 2U0224 MU I & G                      |          |           | 100.0000        |                | 14.5938  |                       |    | 5R - 1 January 01, 2020-January 31, 2020                                                                                   |
| Monthly - Regular 4 2020 April 01,                                | 2020 - April 30, 2020              | )            |                                      |          |           |                 |                |          |                       |    | 5R - 2 February 01, 2020-February 29, 2020<br>5R - 3 March 01, 2020-March 31, 2020<br>5R - 4 April 01, 2020-April 30, 2020 |
| Organization                                                      |                                    | Grant        | Fund                                 | Effort T | ype       | Payroll Percent |                | Effort P | eriod Percent         |    | 5R - 5 May 01, 2020-May 31, 2020<br>5R - 6 June 01, 2020-June 30, 2020                                                     |
| 271B0 Elec Computer Engr Administra                               | ation                              |              | 2U0224 MU I & G                      |          |           | 100.0000        |                | 14.5938  |                       |    | Sunding Chart                                                                                                    |
| Monthly - Regular 5 2020 May 01,                                  | 2020 - May 31, 2020                |              |                                      |          |           |                 |                |          |                       |    | Purfuing chart                                                                                                    |
| Organization                                                      | Grant                              |              | Fund                                 |          | Effort Ty | rpe             | Payro<br>Perce | ll<br>nt | Effort Period Percent |    | 10.8%<br>28.V4                                                                                                    |
| 271D27 Electrical Engr PI #28                                     | 2RLY6 Agile Manufac<br>High Value, | turing for   | 2LY60 2RLY6-Agile Manufa<br>for High | cturing  | RESTRICT  | Sponsored labor | 42.565         | i4       | 10.8156               |    | Agile<br>Manufacturing<br>for<br>High                                                                                      |
| 271B0 Elec Computer Engr<br>Administration                        |                                    |              | 2U0224 MU I & G                      |          |           |                 | 57.434         | 16       | 14.5938               |    | Value,<br>Low<br>Volume<br>?roduction/145307                                                                               |

# **Pay Period Summary**

### Click on Monthly – Regular link to view FOAPA detail including index

| onlovee Dash                                                      | phoard - F             | ffort Certif       | ication                       | Effort                          | Report                      |        |                                  |                                                      |                                      |                                     |                                                                                                    |                                                                                                    |                                  |
|-------------------------------------------------------------------|------------------------|--------------------|-------------------------------|---------------------------------|-----------------------------|--------|----------------------------------|------------------------------------------------------|--------------------------------------|-------------------------------------|----------------------------------------------------------------------------------------------------|----------------------------------------------------------------------------------------------------|----------------------------------|
| ay Period Mo                                                      | onthly - Regu          | ılar 3 2020        | March 01,                     | 2020                            | March                       | 31, 20 | 20                               |                                                      |                                      |                                     |                                                                                                    |                                                                                                    |                                  |
| Sequence<br>Number                                                | Position<br>and Suffix | Effective<br>Date  | Earning<br>Code               | Shift                           | COA                         | Index  | Fund                             | Organization                                         | Account                              | Program                             | Activity                                                                                                    | Location                                                                                               | Percent                          |
| 0                                                                 | F90204-00              | August<br>01, 2019 | 010<br>Regular                | 1                               | U                           |        | 2U0224<br>MU I &<br>G            | 271B0 Elec<br>Computer Engr<br>Administration        | 2000 Faculty<br>Salary Detail<br>Gen | P101<br>Instruction<br>Unrestricted | GNACTV<br>General<br>Activity                                                                                          |                                                                                                    | 100                              |
|                                                                   |                        |                    |                               |                                 |                             |        |                                  |                                                      |                                      |                                     |                                                                                                    |                                                                                                    |                                  |
|                                                                   |                        |                    |                               | _                               |                             | _      |                                  |                                                      |                                      |                                     |                                                                                                    |                                                                                                    | CI                               |
| Organization                                                      |                        |                    | Grant                         | Fu                              | nd                          |        | Effort<br>Type                   | Payroll<br>Percent                                   | Effort Per                           | iod Percent                         | Importa<br>Begin Pr<br>October                                                                                         | e-Review<br>19, 2020                                                                                   | CI                               |
| Organization<br>271B0 Elec Cor<br>Administration                  | nputer Engr            | _                  | Grant                         | Fu<br>2U<br>G                   | nd<br>0224 MU               | 1&     | Effort<br>Type                   | Payroll<br>Percent<br>100.0000                       | Effort Per<br>14.5938                | iod Percent                         | Importa<br>Begin Pr<br>October<br>Certifica<br>October<br>2020<br>Post Rev                                             | Int Dates<br>e-Review<br>19, 2020<br>tion Period<br>19, 2020 to N<br>riew End                          | Cl<br>November 1                 |
| Drganization<br>27180 Elec Cor<br>Administration<br>onthly - Regu | mputer Engr            | March 01, 2        | Grant<br>2020 - Mare          | Fu<br>20<br>G<br>ch 31, .       | nd<br>0224 MU<br>2020       | 11&    | Effort<br>Type                   | Payroll<br>Percent<br>100.0000                       | Effort Per<br>14.5938                | iod Percent                         | Importa<br>Begin Pr<br>October<br>Certifica<br>October<br>2020<br>Post Rev<br>Decemb                                   | Int Dates<br>e-Review<br>19, 2020<br>tion Period<br>19, 2020 to N<br>riew End<br>er 18, 2020<br>es     | Cl                               |
| Organization<br>17180 Elec Cor<br>Indministration<br>2011 - Regu  | mputer Engr            | March 01, 2        | Grant<br>2020 - Mari<br>Grant | Fu<br>20<br>G<br>ch 31, :<br>Fu | nd<br>0224 MU<br>2020<br>nd | 1&     | Effort<br>Type<br>Effort<br>Type | Payroll<br>Percent<br>100.0000<br>Payroll<br>Percent | Effort Per<br>14.5938<br>Effort Per  | iod Percent<br>iod Percent          | Importa<br>Begin Pr<br>October<br>Certifica<br>October<br>2020<br>Post Rev<br>Decemb<br>Pay Date<br>5R - 1 Jan<br>2020 | e-Review<br>19, 2020<br>tion Period<br>19, 2020 to N<br>riew End<br>er 18, 2020<br>es<br>nuary 01, 202 | Cl<br>November 1<br>20-January 3 |

# **Routing Queue**

The Routing Queue will show all pre-reviewers and certifiers and all completed and pending queue actions.

NOTE: If there are multiple certifiers all certifications will need to be complete before the effort is locked.

| Employee Dashboard   Effort Certification   Effort Report |       |   |                                       |    |
|-----------------------------------------------------------|-------|---|---------------------------------------|----|
|                                                           | Print | × |                                       |    |
| Effort Report Pay Period Summary Comments Routing Queue   |       |   | Effort Report Overview                | ^  |
| Review, Pre-Reviewer                                      |       |   | Report Status                         |    |
| Pending     E-mail                                        |       |   | 202001<br>January 1 - June 30 2020    | _  |
| Alternate Certifier                                       |       |   | October 19, 2020 - November 1<br>2020 | 8, |
| E-mail                                                    |       |   | Under Review - Unlocked               |    |
| Add Member                                                |       |   |                                       |    |
|                                                           |       |   | Important Dates                       |    |
|                                                           |       |   | Begin Pre-Review                      |    |

# **Final Step - Certification**

Select 'Certify' button

Employee Dashboard 

 Effort Certification
 Effort Report

• Complete certification process by accepting certification statement in pop-up window

Note: Certification will not be completed until all Fund Financial Managers have certified

| Effort Report Pay Period Summary Comments Routing Qu                                                                   | ieue                                      |                                       |               | Effort Report Overview                                                                                                    |
|----------------------------------------------------------------------------------------------------|-------------------------------------------|---------------------------------------|---------------|----------------------------------------------------------------------------------------------------|
| Sponsored                                                                                                    |                                           |                                       |               | Report Status                                                                                                    |
| Grant                                                                                                    | Fund                                      | Effort Category Effort                |               | 202001<br>January 1 - June 30 2020                                                                                                    |
| 2RNT7 SIPI Educational Services/Part-time Adjunct Instructor Services<br>for Southwestern Indian Polytechnic Institute | 2NT73 2RNT7-SIPI Ed<br>Svcs - Spring 2020 | RESTRICT<br>Sponsored labor<br>charge | 61.79         | October 19, 2020 - November 18, 202<br>Awaiting Certification - Unlocked                                                                         |
| 2RNT7 SIPI Educational Services/Part-time Adjunct Instructor Services<br>for Southwestern Indian Polytechnic Institute | 2NT74 2RNT7-SIPI Ed<br>Svcs/Summer 2020   | RESTRICT<br>Sponsored labor<br>charge | 38.21         | Important Dates                                                                                                    |
|                                                                                                    |                                           | Total Sponsored                       | Activity 100% | Begin Pre-Review<br>October 19, 2020<br>Certification Period<br>October 19, 2020 to November 18,<br>2020<br>Post Review End<br>December 18, 2020 |
|                                                                                                    |                                           | · •                                   | Juli 100.0070 | Pay Dates                                                                                                    |
|                                                                                                    | Request Changes                           | Certify Add New Fund                  | ing Save      | 5R - 1 January 01, 2020-January 31,<br>2020<br>5R - 2 February 01, 2020-February 29                                                              |

# **Certification Statement**

- Certification Statement Click "I Agree" to proceed with Certification of Effort
  - If Certify button was selected in error, hit 'Cancel' to exit the certification statement and continue with review of record until ready to certify

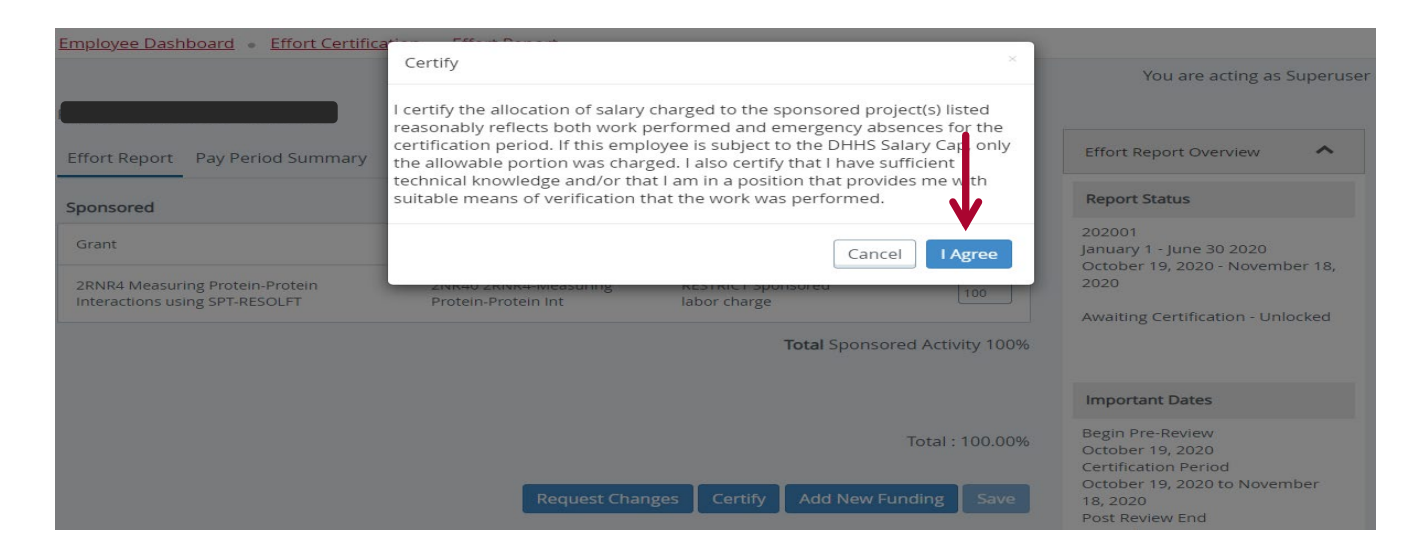

# **Certifier Requests a Change**

- If effort needs to be corrected after Pre-Review Stage is complete select <u>request changes</u> to initiate an email to designated department personnel
  - Email should include all necessary information to complete the labor distribution
  - Existing report will be updated after labor re-distribution is completed
    - PI's will receive email notification when updated record has been pre-reviewed and is ready for certification

| mployee Dashboard                                                                                                    |                                           |                                       |                        |                                                                                                    |
|----------------------------------------------------------------------------------------------------|-------------------------------------------|---------------------------------------|------------------------|----------------------------------------------------------------------------------------------------|
| Effort Report Pay Period Summary Comments Routing Qu                                                                   | ieue                                      |                                       |                        | Effort Report Overview                                                                                                    |
| Sponsored                                                                                                    |                                           |                                       |                        | Report Status                                                                                                    |
| Grant                                                                                                    | Fund                                      | Effort Category                       | Effort                 | 202001<br>January 1 - June 30 2020                                                                                                    |
| 2RNT7 SIPI Educational Services/Part-time Adjunct Instructor Services<br>for Southwestern Indian Polytechnic Institute | 2NT73 2RNT7-SIPI Ed<br>Svcs - Spring 2020 | RESTRICT<br>Sponsored labor<br>charge | 61.79                  | Awaiting Certification - Unlocked                                                                                                    |
| 2RNT7 SIPI Educational Services/Part-time Adjunct Instructor Services<br>for Southwestern Indian Polytechnic Institute | 2NT74 2RNT7-SIPI Ed<br>Svcs/Summer 2020   | RESTRICT<br>Sponsored labor<br>charge | 38.21                  | Important Dates                                                                                                    |
|                                                                                                    |                                           | Total Sp                              | Donsored Activity 100% | Begin Pre-Review<br>October 19, 2020<br>Certification Period<br>October 19, 2020 to November 18,<br>2020<br>Post Review End<br>December 18, 2020 |
|                                                                                                    | <b>V</b>                                  |                                       | 10tal - 100.00%        | Pay Dates                                                                                                    |
|                                                                                                    | Request Change                            | es Certify Add N                      | ew Funding Save        | 5R - 1 January 01, 2020-January 31,<br>2020<br>5R - 2 February 01, 2020-February 29                                                              |

### **Record is Locked**

- Once effort has been certified, labor redistributions for the certified employee for that period will only be permitted in very rare circumstances.
  - If it is necessary to adjust the salary charges for a previously certified effort period, a detailed explanation of the need for the salary adjustment and subsequent re-certification is required
  - 'Request to open a previously certified effort report' memo must be completed and signed by Dean or Director
  - Requests can be submitted to your respective Contract & Grant Accounting Office.
    - Main Campus <u>maineffortrptng@unm.edu</u>
    - HSC Campus <u>HSC-Effort-Reporting@salud.unm.edu</u>
  - Memos will be retained by Contract & Grant Accounting and kept in the award file
- The Effort Report will need to be pre-reviewed again and re-certified

# **Consequences for delinquent reports\***

- Ability to submit proposals could be suspended
- List of non-compliant Pl's sent to the department's ADR and Research Office
- Uncertified effort expenses moved off of award to PI's unrestricted index

\*as proposed by applicable Research Office (Main Campus or HSC)

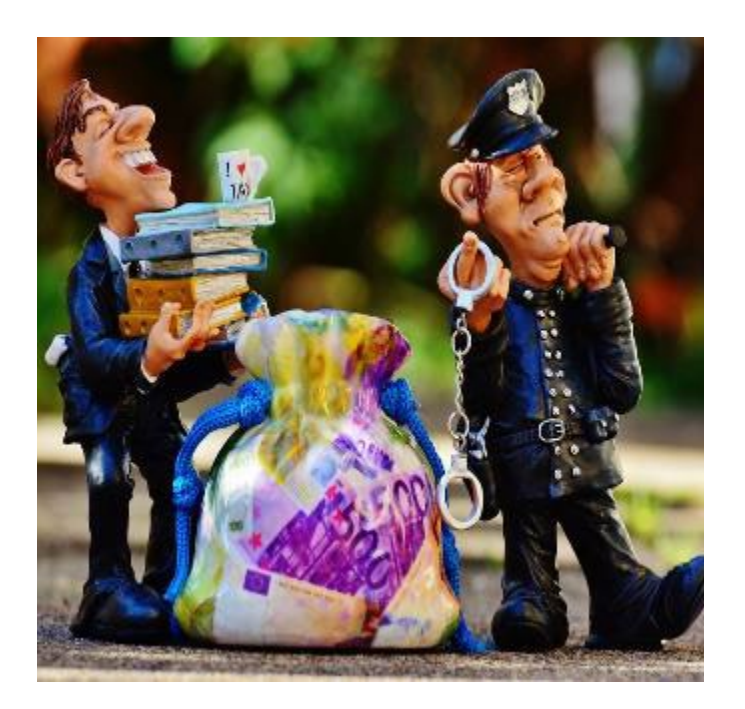

### **Contact Information**

- Contact your pre-reviewer or departmental grant administrator for general/procedural questions
- For all other questions, contact applicable Contract & Grant Accounting office
  - Contract & Grant Accounting Main Campus/Branches
    - 277-4721
  - Contract & Grant Accounting Health Sciences Center
    - 272-0163
  - Or send Email to:
    - Main Campus <u>maineffortrptng@unm.edu</u>
    - HSC Campus <u>HSC-Effort-Reporting@salud.unm.edu</u>